# **Clearing Disk Space**

How to create space on windows disk based systems

#### Contents

Windows Temp InetPub Log Files AppData Temp Uninstall Elo touchscreen Empty Recycle Bin Right click drive->Properties->Disk Clean Up Comments

# Windows Temp

c:\windows\temp

| File Home Share View     |                             |       |                   |            |        |                                         |
|--------------------------|-----------------------------|-------|-------------------|------------|--------|-----------------------------------------|
| Copy Paste Shortcut      | ve Copy<br>to               | New   | New item *        | Properties | n •    | Select all<br>Select non<br>Invert sele |
| Clipboard                | Organise                    |       | New               | Open       |        | Select                                  |
| 🔄 🎯 🔹 🕇 🌲 > This PC > Le | cal Disk (C:) > Windows > T | emp   | •                 |            |        |                                         |
| InputMethod              | ^                           | Name  | *                 |            | Date r | nodified                                |
| L2Schemas                | 1                           | a set | 45CA.tmp          |            | 22/10  | 2014 18:31                              |
| LiveKernelReports        |                             | a set | D534.tmp          |            | 22/10  | /2014 16:13                             |
| 🎍 Logs                   |                             | Te    | mViewer           |            | 25/05  | /2022 03:11                             |
| 🎍 Media                  |                             | Ter   | mViewer Remote M  | lanagement | 31/01  | /2020 14:12                             |
| MediaViewer              |                             | D ~D  | F0E31203AE507D29E | TMP        | 25/07  | /2019 08:41                             |
| Microsoft.NET            |                             | 0 -D  | F1A15DED613DD216  | 4.TMP      | 14/10  | /2016 13:55                             |
| ModemLogs                |                             | -0    | F1CF4FD5A2EC7885  | 0.TMP      | 13/12  | /2016 12:16                             |
| Cottline Web Pages       |                             | -D    | F4C6302C2747A2596 | C.TMP      | 09/05  | /2018 09:17                             |
| Parther                  |                             | -D    | F4CF509D2E5C8F7D  | F.TMP      | 22/07  | /2019 12:28                             |
| PCHEALTH                 |                             | -D    | F6C8E627E4A5C0E99 | TMP        | 27/07  | /2018 08:37                             |
| Performance              |                             | -D    | F7F42805ED0919558 | TMP        | 31/10  | /2019 12:35                             |
| 🗼 PLA                    |                             | -D    | F45AC128CEC20BF9  | F.TMP      | 20/07  | /2019 11-41                             |
| PolicyDefinitions        |                             | -D    | F658E0AA6E36EAAF  | 3.TMP      | 07/08  | /2017 08:21                             |
| Prefetch                 |                             | -D    | F1545DFDC46050FC  | B.TMP      | 03/01  | /2018/07:47                             |
| 🈹 Registration           |                             | D -D  | F13958582A1CE7D0  | TMP.       | 06/09  | /2021 16:04                             |
| 🌲 rescache               |                             | -D    | FB81BF6B9F70BD956 | TMP        | 05/10  | 2018 19:10                              |
| Resources                |                             | -D    | FCD937E87A204EC0  | ATMP       | 24/09  | /2018 05-26                             |
|                          |                             | -     |                   |            |        |                                         |

## InetPub Log Files

c:\windows\inetpub\logs\logfiles - ensure hidden items are shown

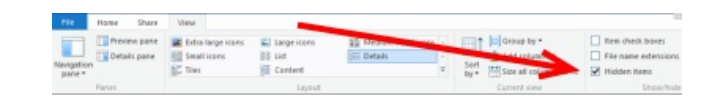

c:\inetpub\temp\appPools

# AppData Temp

c:\Users\Administrator\AppData\Local\Temp - ensure hidden items are shown Delete all, skip any that are currently open

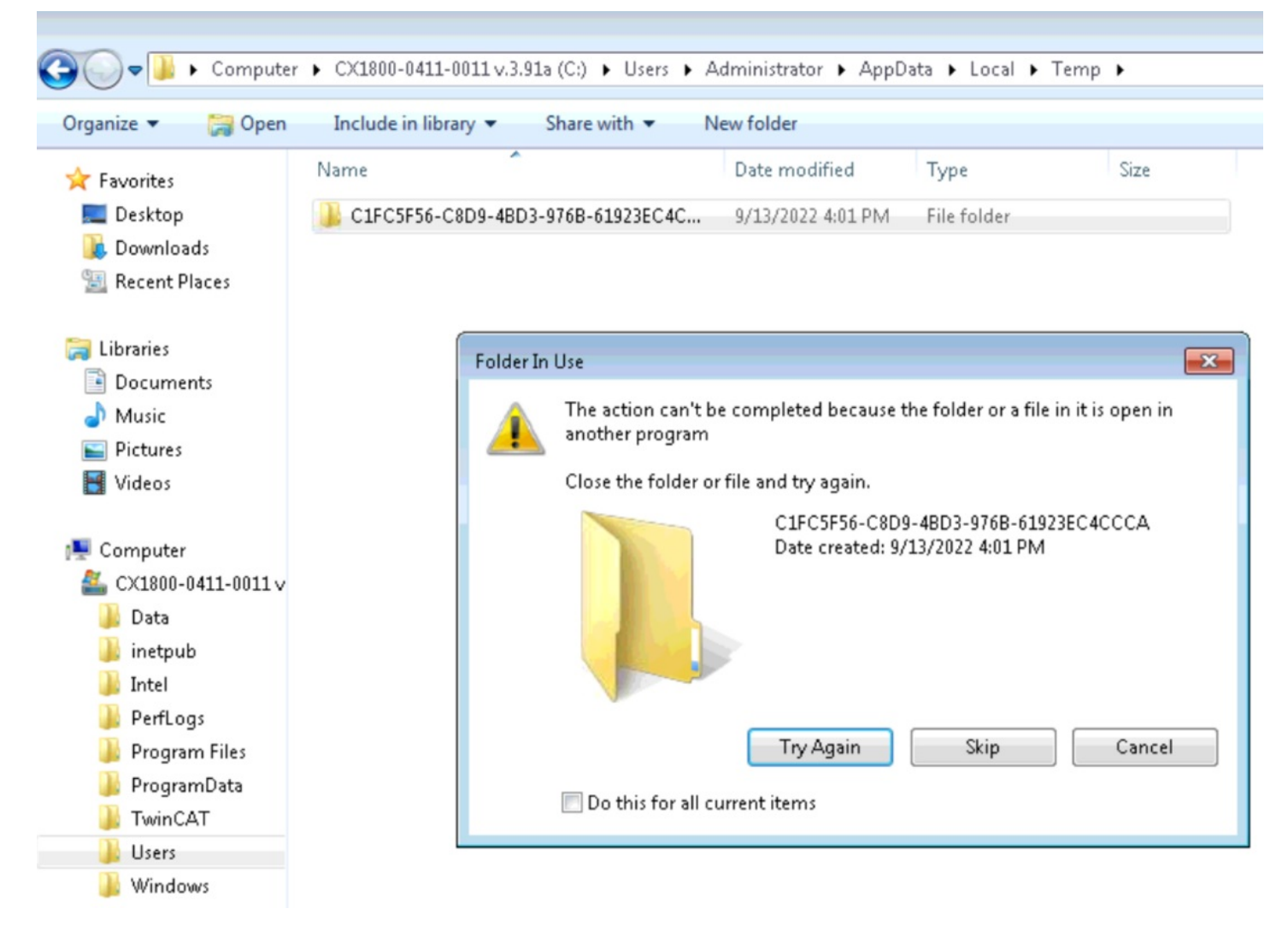

# Uninstall Elo touchscreen

# **Empty Recycle Bin**

Right click drive->Properties->Disk Clean Up

| Type: Loca       | l Disk                |               |
|------------------|-----------------------|---------------|
| File system: NTF | 5                     |               |
| Used space:      | 97,388,670,976 bytes  | 90.7 GB       |
| Free space:      | 21,243,019,264 bytes  | 19.7 GB       |
| Capacity:        | 118,631,690,240 bytes | 110 GB        |
|                  |                       |               |
|                  | Drive C:              | Disk Clean-up |